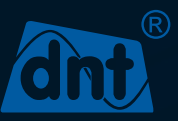

## LoRaWAN<sup>®</sup> Energiesensor-Interface

dnt-LW-ESI

## INSTALLATIONS- UND BEDIENUNGSANLEITUNG

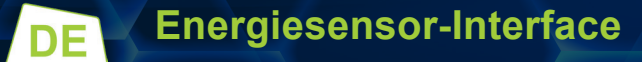

dnt Innovation GmbH Maiburger Str. 29 26789 Leer - Germany

## LIEFERUMFANG

| Anzahl | Bezeichnung                       |
|--------|-----------------------------------|
| 1      | LoRaWAN® Energiesensor-Interface  |
| 2      | Doppelseitige Klebestreifen       |
| 2      | 1,5 V LR6 / Mignon / AA Batterien |
| 1      | Montage- und Kurzanleitung        |

Dokumentation © 2024 dnt Innovation GmbH, Deutschland

Alle Rechte vorbehalten. Ohne schriftliche Zustimmung des Herausgebers darf diese Anleitung auch nicht auszugsweise in irgendeiner Form reproduziert werden oder unter Verwendung elektronischer, mechanischer oder chemischer Verfahren vervielfältigt oder verarbeitet werden.

Es ist möglich, dass die vorliegende Anleitung noch drucktechnische Mängel oder Druckfehler aufweist. Die Angaben in dieser Anleitung werden jedoch regelmäßig überprüft und Korrekturen in der nächsten Ausgabe vorgenommen. Für Fehler technischer oder drucktechnischer Art und ihre Folgen übernehmen wir keine Haftung.

Alle Warenzeichen und Schutzrechte werden anerkannt.

Änderungen im Sinne des technischen Fortschritts können ohne Vorankündigung vorgenommen werden.

Version 1.0 (06/2024)

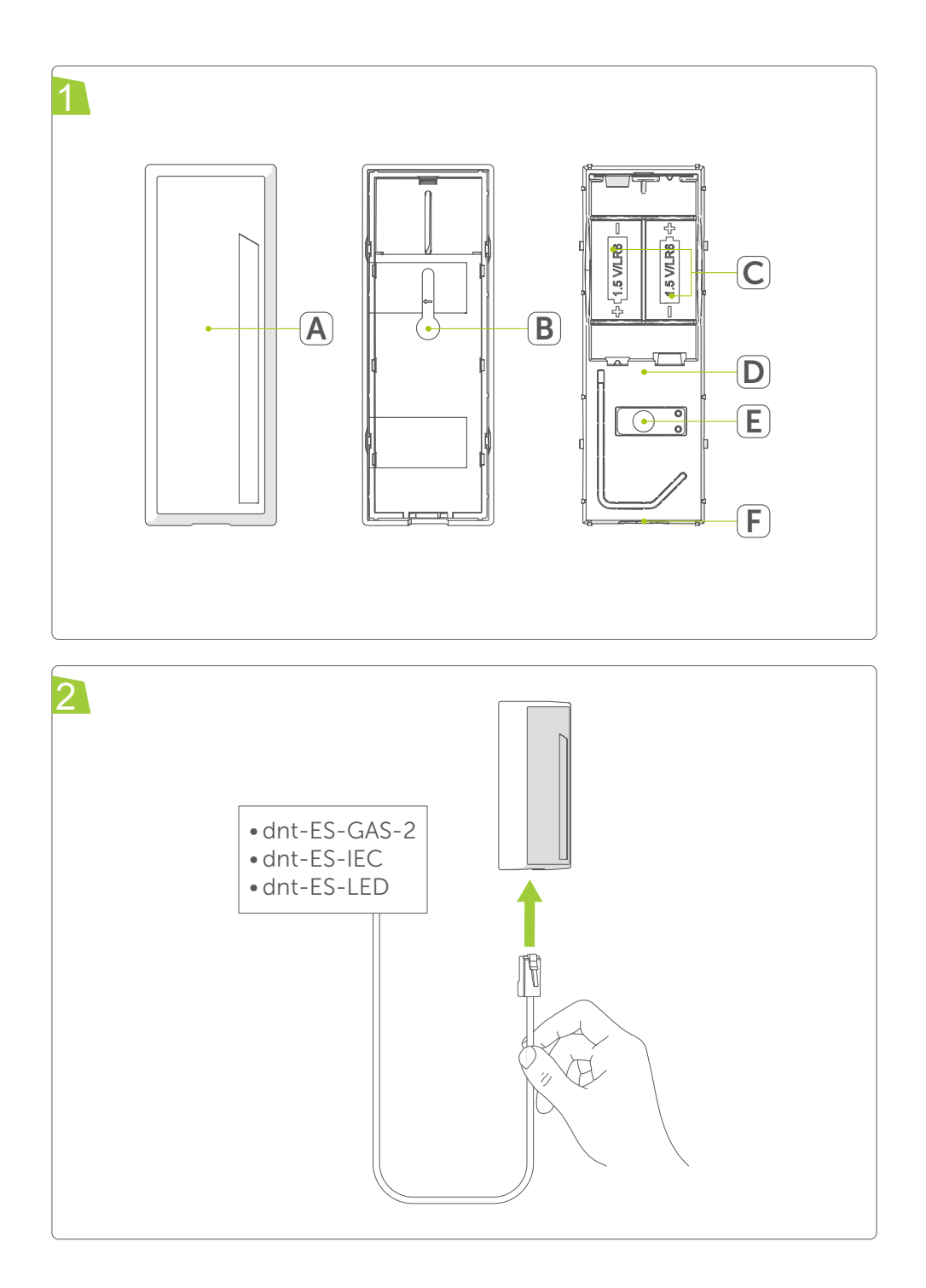

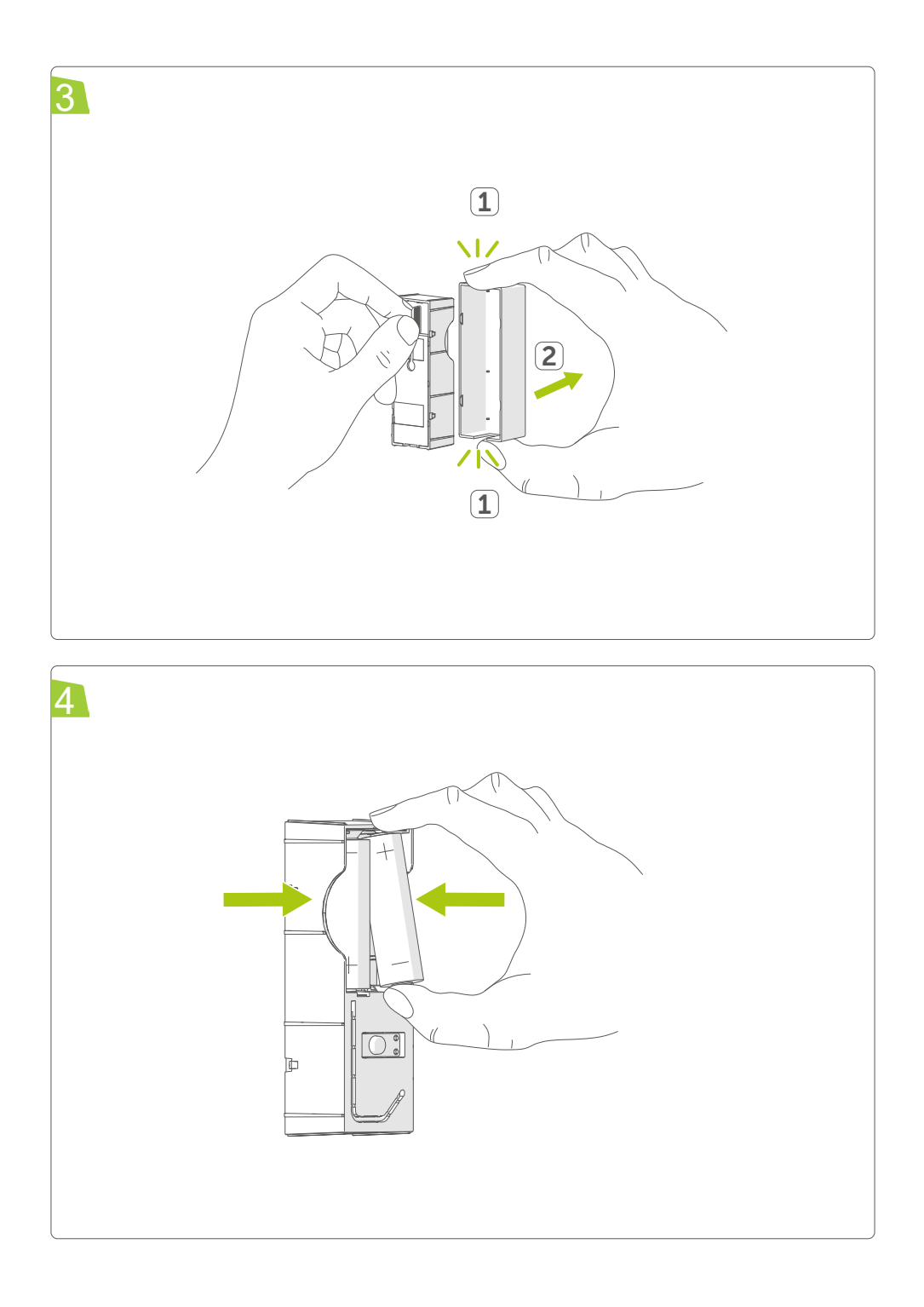

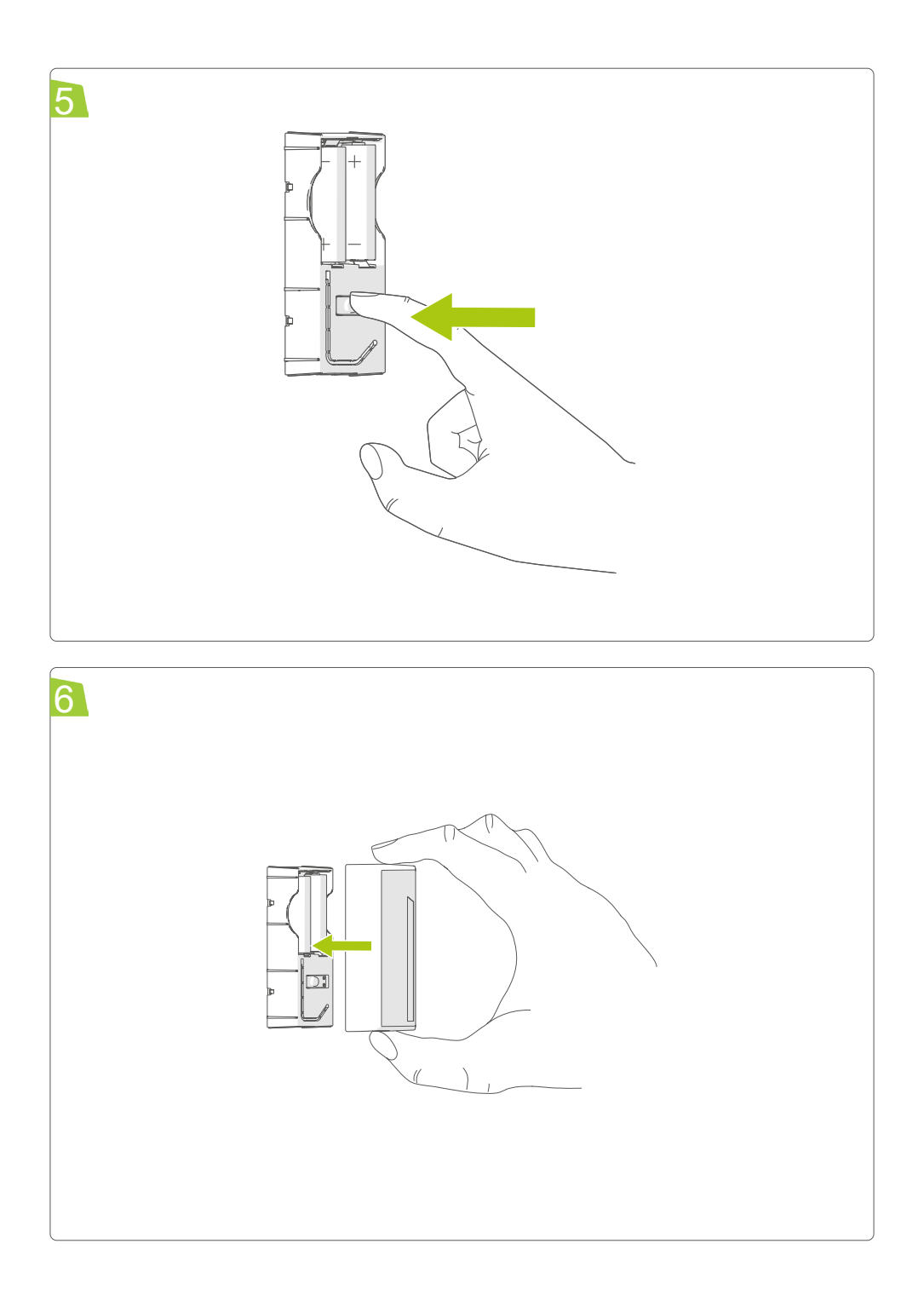

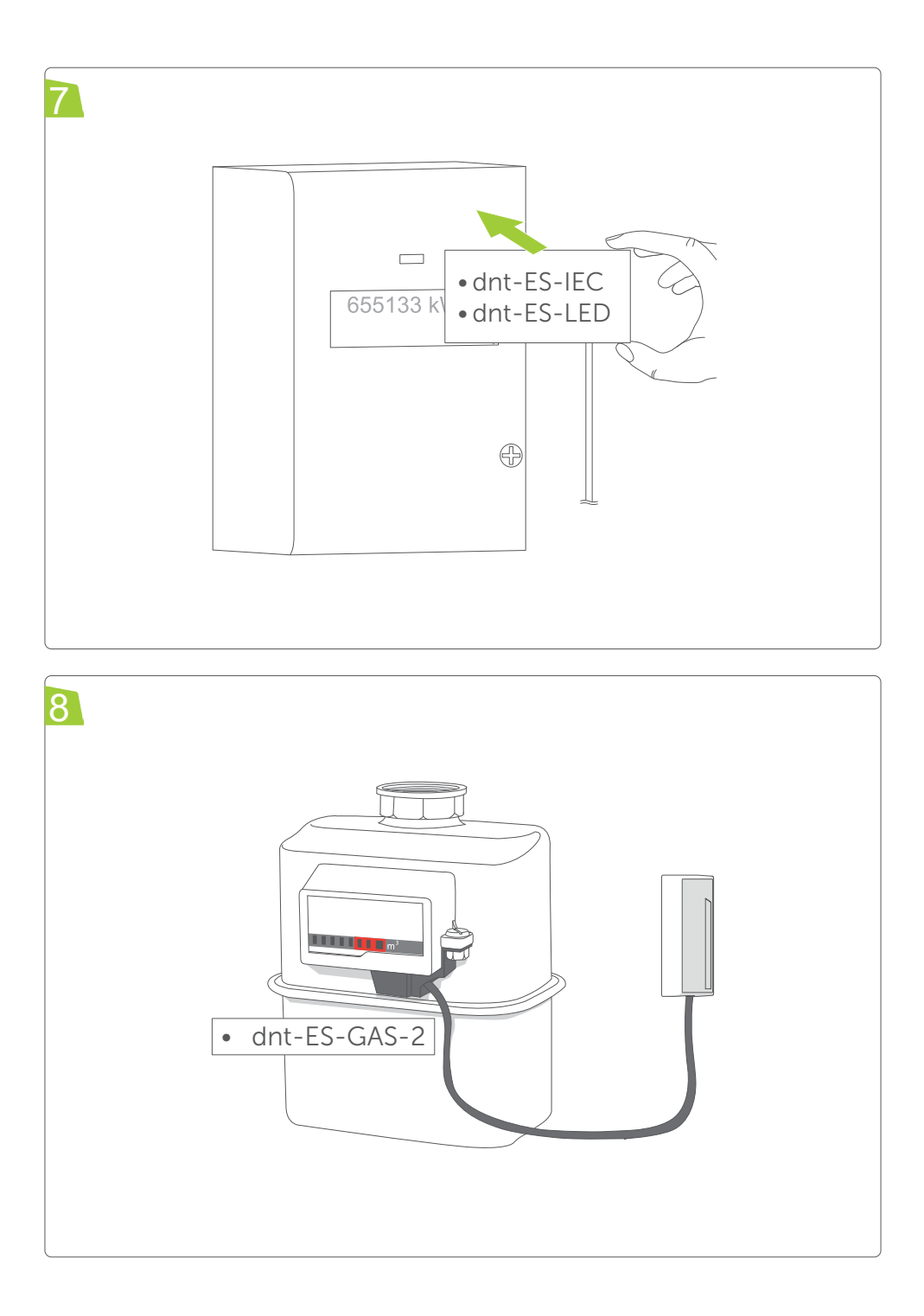

# INHALTSVERZEICHNIS

| 1  | Hi   | nweise zur Anleitung                              | 8  |
|----|------|---------------------------------------------------|----|
| 2  | Ge   | efahrenhinweise                                   | 9  |
| 3  | Fu   | Inktion und Geräteübersicht                       | 10 |
| (  | 3.1  | Gaszählersensor dnt-ES-GAS-2                      | 11 |
| (  | 3.2  | LED-Sensoreinheit dnt-ES-LED                      | 11 |
| ;  | 3.3  | Energiesensor für Smart-Meter dnt-ES-IEC          | 12 |
| 4  | Int  | betriebnahme                                      |    |
| 4  | 4.1  | Provisionierung                                   |    |
| 4  | 4.2  | Montage                                           | 14 |
|    | 4    | .2.1 Gaszählersensor dnt-ES-GAS-2                 |    |
|    | 4    | .2.1.1 Adapter 1 Itron (Pipersberg, Actaris)      |    |
|    | 4    | .2.1.2 Adapter 2 Metrix                           |    |
|    | 4    | .2.1.3 Adapter 3 Elster (Kromschröder, Honeywell) | 20 |
| 4  | 4.3  | LED-Sensoreinheit dnt-ES-LED                      | 22 |
| 4  | 4.4  | Energiesensor für Smart-Meter dnt-ES-IEC          | 25 |
| 5  | Ge   | eräteverhalten                                    |    |
| ļ  | 5.1  | Zyklische Energiedaten meldung                    |    |
| ļ  | 5.2  | Rejoin und Datenrate einstellen                   | 27 |
| ļ  | 5.3  | Systemtaste                                       | 27 |
| ļ  | 5.4  | Wiederherstellung der Werkseinstellungen          | 28 |
| ļ  | 5.5  | Fehlercodes und Blinkverhalten                    |    |
|    | 5    | 5.5.1 Blinkverhalten                              |    |
|    | 5    | 5.5.2 Fehlercodes                                 | 31 |
| ļ  | 5.6  | Firmware Update                                   | 31 |
| 6  | Lo   | RaWAN® Kommunkationsprotokoll                     | 32 |
| (  | 5.1  | Allgemeines Kommunikationskonzept                 |    |
| (  | 5.2  | LoRaWAN® Befehle                                  |    |
|    | 6    | 6.2.1 F-Port = 1                                  |    |
|    | 6    | 6.2.2 F-Port = 2                                  | 35 |
|    | 6    | 6.2.3 F-Port = 3                                  | 35 |
|    | 6    | 6.2.4 F-Port = 4                                  |    |
|    | 6    | 5.2.5 F-Port = 10                                 |    |
| 7  | Wa   | artung und Reinigung                              |    |
| 8  | Te   | chnische Daten                                    |    |
| 9  | En   | ntsorgung                                         | 39 |
| 10 | ) Ab | okürzungsverzeichnis                              | 40 |

# **1 HINWEISE ZUR ANLEITUNG**

Lesen Sie diese Anleitung sorgfältig, bevor Sie Ihre dnt Geräte in Betrieb nehmen. Bewahren Sie die Anleitung zum späteren Nachschlagen auf!

Wenn Sie das Gerät anderen Personen zur Nutzung überlassen, übergeben Sie auch diese Anleitung.

#### Benutzte Symbole:

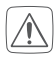

#### Achtung!

Hier wird auf eine Gefahr hingewiesen.

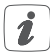

### Hinweis.

Dieser Abschnitt enthält zusätzliche wichtige Informationen!

## 2 GEFAHRENHINWEISE

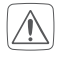

Keine Haftung bei Sach-/Personenschäden, die durch unsachgemäße Handhabung oder Nichtbeachten der Gefahrenhinweise verursacht werden. In solchen Fällen erlischt der Gewährleistungsanspruch! Keine Haftung für Folgeschäden!

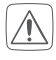

Nur für den Einsatz im Umfeld von Wohnbereichen, Geschäfts- und Gewerbebereichen sowie in Kleinbetrieben bestimmt.

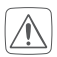

Gerät nicht öffnen. Es enthält keine durch den Anwender zu wartenden Teile. Im Fehlerfall von einer Fachkraft prüfen lassen.

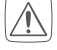

Eigenmächtiges Umbauen und/oder Verändern des Geräts aus Sicherheits- und Zulassungsgründen (CE) nicht gestattet.

- Gerät ist kein Spielzeug! Erlauben Sie Kindern nicht, mit dem Gerät zu spielen. Verpackungsmaterial nicht achtlos liegen lassen. Plastik-folien/ -tüten, Styroporteile etc. können zu einem gefährlichen Spielzeug werden.
- Gerät nicht verwenden, wenn es von außen erkennbare Schäden (z. B. am Gehäuse oder an Bedienelementen) bzw. eine Funktionsstörung aufweist. Gerät im Zweifelsfall von einer Fachkraft prüfen lassen.
- Batterien und Geräte nicht übermäßiger Wärme wie Sonnenschein, Feuer oder dergleichen aussetzen. Batterien nicht ins Feuer werfen. Es besteht Explosionsgefahr.
- Jeder andere Einsatz, als der in dieser Bedienungsanleitung beschriebene, ist nicht bestimmungsgemäß und führt zu Gewährleistungs- und Haftungsausschluss.

# **3 FUNKTION UND GERÄTEÜBERSICHT**

Der dnt-LW-ESI ist ein batterieversorgtes Funk-Modul zum Einbinden von Energiezählern in LoRaWAN®. Er dient zur Erfassung der Energiedaten von Strom- oder Gaszählern, über einen Sensor der dnt-ES-xxx Familie. Die Individuelle Konfiguration erfolgt über LoRaWAN®-Downlinks.

Das dnt-Modul ist mit den folgenden Sensoreinheiten kompatibel:

- Gaszählersensor dnt-ES-GAS-2
- LED-Sensoreinheit dnt-ES-LED
- Energiesensor für Smart-Meter dnt-ES-IEC

Das Gerät nutzt die LoRaWAN® Geräteklasse A und verwendet die LoRaWAN®-Version 1.0.3.

Weitere Informationen und alle technischen Dokumente finden Sie stets aktuell unter www.dnt.de

### Geräteübersicht (s. Abbildung 1):

- A Abdeckkappe
- B Schraubloch
- C Batteriefach
- D Elektronikeinheit dnt-LW-ESI
- E Systemtaste
- F Anschlussbuchse

## 3.1 GASZÄHLERSENSOR DNT-ES-GAS-2

Der Energiesensor für Gaszähler erfasst komfortabel und zuverlässig die Zählimpulse eines herkömmlichen Gaszählers. Das Gerät ist mit Gaszählern der Hersteller Elster (Kromschröder, Honeywell), Itron (Pipersberg, Actaris) und Metrix kompatibel.

## 3.2 LED-SENSOREINHEIT DNT-ES-LED

Der Energiesensor LED erfasst im sichtbaren Lichtspektrum blinkende LEDs ebenso, wie Infrarot-LEDs. Die Impuls-LED kann bei den meisten Zählern anhand einer Beschriftung mit der Impulskonstanten oder der Bezeichnung RL identifiziert werden. Die Nutzung ist jedoch nur auf Zählern mit einer Energieflussrichtung empfohlen, da die Werte von einem Zweirichtungszähler über eine Impuls-LED nicht vollständig wiedergegeben werden können.

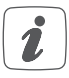

Bei sehr kleinen Lasten stehen pro Übertragungsintervall nicht ausreichend Pulse zur Berechung vom Leistungswert zur Verfügung, dieser wird dann unstet. Die Grenzen liegen ungefähr bei:

| lmp/kWh | W    |
|---------|------|
| 500     | 30   |
| 800     | 19   |
| 1.000   | 15   |
| 2.000   | 8    |
| 5.000   | 3    |
| 10.000  | 1,5  |
| 100.000 | 0,15 |

Die Nutzung ist nur auf Zählern mit einer Energieflussrichtung sinnvoll. Die Werte von einem Zweirichtungszähler können nicht über eine Impuls-LED vollständig wiedergegeben werden.

## 3.3 ENERGIESENSOR FÜR SMART-METER DNT-ES-IEC

Das Gerät ist kompatibel mit der seriellen optischen Schnittstelle von Zählern nach IEC 62056-21. Die IEC-Schnittstelle entspricht dem aktuellen Standard von elektronischen Haushaltsstromzählern.

Schalten Sie im Menü des Zählers den erweiterten Datensatz frei, sofern diese Funktion vorhanden ist. Falls diese Funktion bei Ihrem Zähler nicht verfügbar ist, konsultieren Sie zu Details die Bedienungsanleitung vom Zähler. Fordern Sie bei Bedarf außerdem die kostenfreie PIN beim Messstellenbetreiber an. Bewahren Sie die PIN gut auf, um die Einstellung erneut zu ändern, falls der Zähler z. B. nach einem Stromausfall zum reduzierten Datensatz zurückkehrt.

Unterstützt werden die Protokolle D0 Modus A bis D und SML. Nicht unterstützt wird Idis CII (Österreich). Übertragene Daten sind die Momentanleistung, der Zählerstand Bezug HT, der Zählerstand Bezug NT und der Zählerstand Lieferung, so dass die Nutzung auf Bezugszähler, Lieferzählern, Zweirichtungszählern, Eintarif- und Zweitarifzählern möglich ist. Sofern der Zähler keine Leistungswerte bereitstellt, errechnet der dnt-LW-ESI diese aus der Änderung der Zählerstände.

| Die Auflösung ist dabei | abhängig von der Auf | lösung der Zählerstän- |
|-------------------------|----------------------|------------------------|
| de und beträgt ungefäh  | nr:                  | -                      |
| []                      |                      | 7                      |

| Wh   | W    |
|------|------|
| 0,01 | 0,12 |
| 0,1  | 1,2  |
| 1    | 12   |
| 10   | 120  |

Bei gröber aufgelösten Zählerständen erfolgt keine Berechnung der Leistung.

İ

## **4** INBETRIEBNAHME

### 4.1 **PROVISIONIERUNG**

Für eine erfolgreiche Aktivierung muss sich mindestens ein Gateway des gewählten LoRaWAN®-Netzwerkes in Reichweite des Gerätes befinden.

Nach dem Erhalt des Gerätes muss dieses zunächst bei einem entsprechenden LoRaWAN®-Netzwerk angemeldet werden (bspw. TheThings-Network). Um die verwendete OTAA Joining Prozedur zu ermöglichen, werden die gerätespezifischen Informationen zu DevEUI, AppEUI und AppKey benötigt. Diese Daten sind auf dem beiliegenden QR-Code-Sticker zu finden. Das ABP Verfahren zum Betritt eines Netzwerkes wird nicht unterstützt.

Zum Einschalten des Gerätes, entfernen Sie die Abdeckkappe (A) ab, um das Batteriefach (F) zu öffnen. Sehen Sie dazu Abbildung 3. Legen Sie anschließend die Batterien polungsrichtig gemäß Markierung in die Batteriefächer ein (s. Abbildung 4), bzw. ziehen Sie den Isolierstreifen aus dem Batteriefach heraus.

Nach dem Einlegen der Batterien, beginnt das Gerät direkt mit der Joining-Prozedur und versucht damit dem LoRaWAN®-Netzwerk beizutreten. Dies wird mit einem orangen Blinken der Systemtaste **(E)** signalisiert. Bei erfolgreichem Beitritt zum Netzwerk wird das Blinken mit einem einmaligen grünen Leuchten der Systemtaste beendet. Ein Misserfolg ist durch ein einmaliges rotes Leuchten der Systemtaste erkennbar.

### 4.2 MONTAGE

*i* Bitte lesen Sie diesen Abschnitt erst vollständig, bevor Sie mit der Montage bgeinnen.

#### 4.2.1 GASZÄHLERSENSOR DNT-ES-GAS-2

Die Adapter sind mit den Gaszählern folgender Hersteller kompatibel, sofern diese für den Einbau eines Impulsaufnehmers vorbereitet sind:

• Itron (Pipersberg, Actaris)

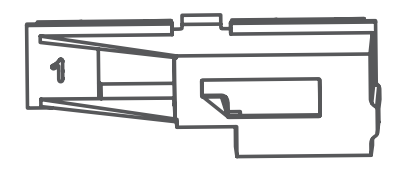

• Metrix (Apator)

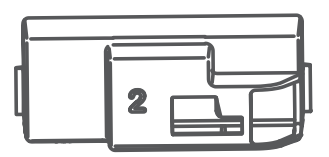

• Elster (Kromschröder, Honeywell)

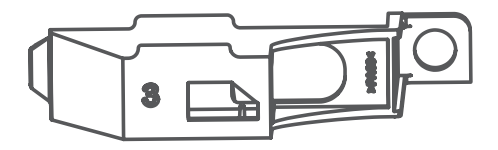

Ermitteln Sie den Hersteller Ihres Gaszählers und wählen Sie den entsprechenden Adapter aus.

### 4.2.1.1 ADAPTER 1 ITRON (PIPERSBERG, ACTARIS)

Um den Sensor zu montieren, gehen Sie wie folgt vor:

Führen Sie das Anschlusskabel mit dem Ende des Steckverbinders durch die Öffnung des Adapters.

Ziehen Sie das Kabel durch, bis die Elektronikeinheit des dnt-ES-GAS-2 den Adapter erreicht hat.

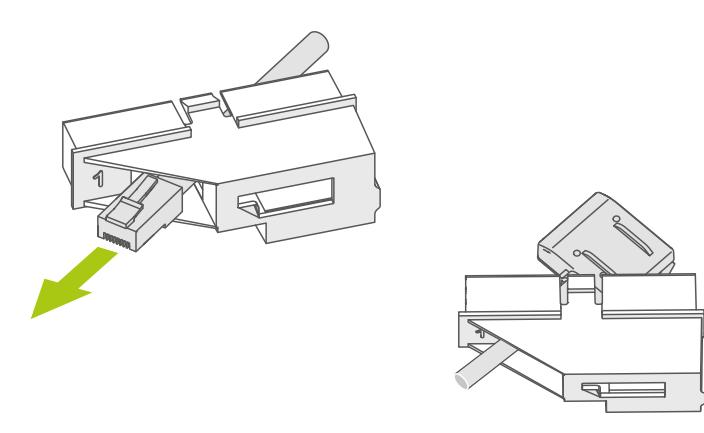

Setzen Sie die Elektronikeinheit des dnt-ES-GAS-2 mit den Führungsrippen passgenau in die Führungsschienen des Adapters ein:

- A) Führungsschienen 1 und 2 (Impulsmagnet an zweitletzter Drehrolle verbaut\*) oder
- B) Führungsschienen 2 und 3 (Impulsmagnet an drittletzter oder letzter Drehrolle verbaut\*).

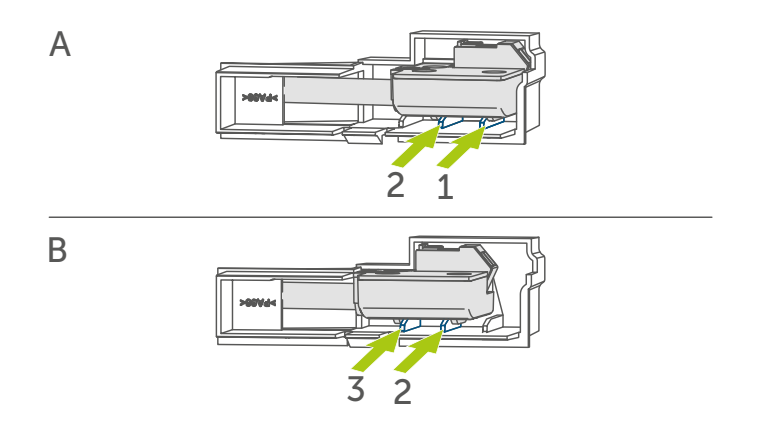

Klicken Sie den Adapter an der Oberseite in die dafür vorgesehene Öffnung des Gaszählers ein.

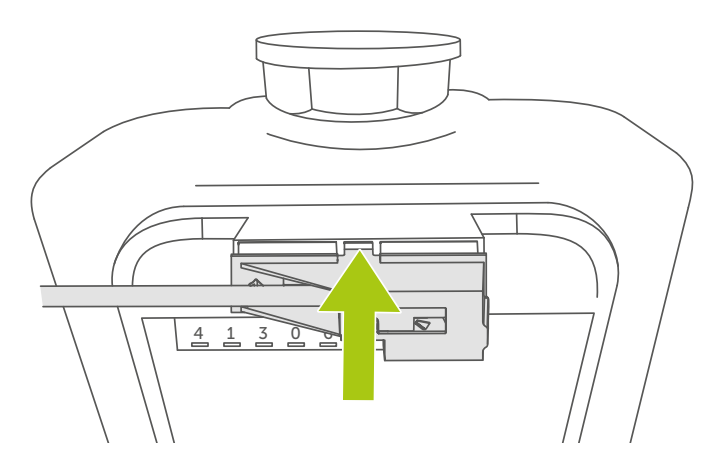

Stecken Sie abschließend den Steckverbinder des Sensors an der Unterseite des dnt-LW-ESI in die Anschlussbuchse, bis dieser hörbar einrastet.

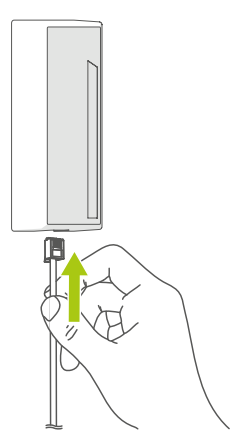

\*Sie können die Position des Impulsmagneten anhand der umkreisten Zahl auf dem Gaszähler bestimmen.

### 4.2.1.2 ADAPTER 2 METRIX

Um den Sensor zu montieren, gehen Sie wie folgt vor:

Bereiten Sie den Schacht des Gaszählers für die Installation des Adapters vor, wie in der Anleitung Ihres Gaszählers beschrieben.

Führen Sie das Anschlusskabel mit dem Ende des Steckverbinders durch die Öffnung des Adapters.

Ziehen Sie das Kabel durch, bis die Elektronikeinheit des dnt-ES-GAS-2 den Adapter erreicht hat.

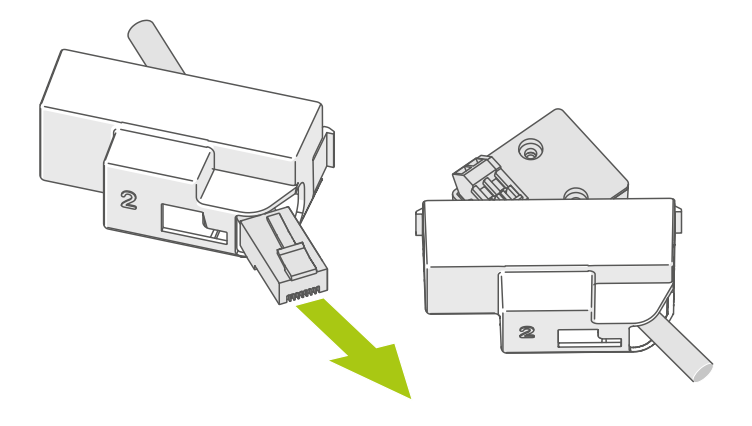

Setzen Sie die Elektronikeinheit des dnt-ES-GAS-2 mit den Führungsrippen passgenau in die Führungsschienen des Adapters ein.

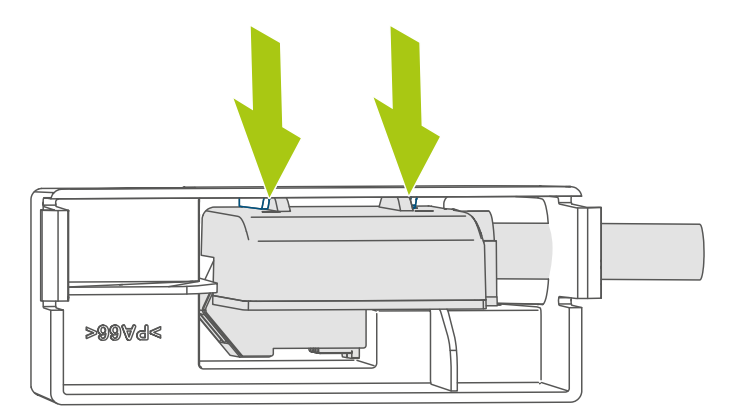

Klicken Sie den Adapter an den Seiten in die dafür vorgesehene Öffnung des Gaszählers ein.

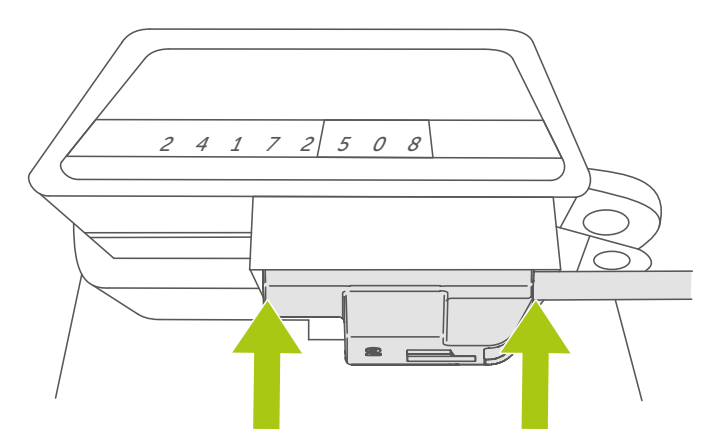

Stecken Sie abschließend den Steckverbinder des Sensors an der Unterseite des dnt-LW-ESI in die Anschlussbuchse, bis dieser hörbar einrastet.

### 4.2.1.3 ADAPTER 3 ELSTER (KROMSCHRÖDER, HONEYWELL)

Um den Sensor zu montieren, gehen Sie wie folgt vor:

Führen Sie das Anschlusskabel mit dem Ende des Steckverbinders durch die Öffnung des Adapters.

Ziehen Sie das Kabel durch, bis die Elektronikeinheit des dnt-ES-GAS-2 den Adapter erreicht hat.

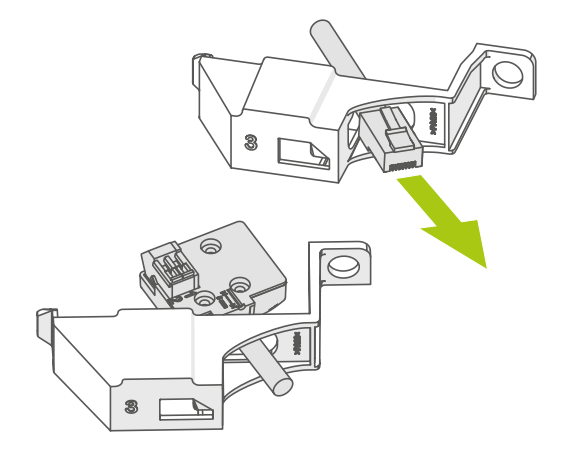

Setzen Sie die Elektronikeinheit des dnt-ES-GAS-2 mit den Führungsrippen passgenau in die Führungsschienen des Adapters ein:

- A) Gaszähler BK-G4 Führungsschienen 1 und 3 oder
- B) Gaszähler BK-4 Führungsschienen 2 und 4.

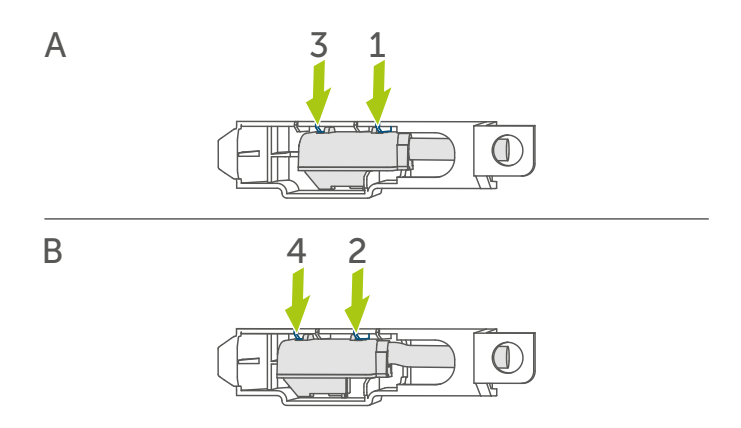

Klicken Sie den Adapter zuerst auf der linken Seite in die dafür vorgesehene Öffnung des Gaszählers ein und schwenken Sie ihn rechts nach oben.

Fixieren Sie den Adapter am Gaszähler mit beiliegender Schraube und Mutter.

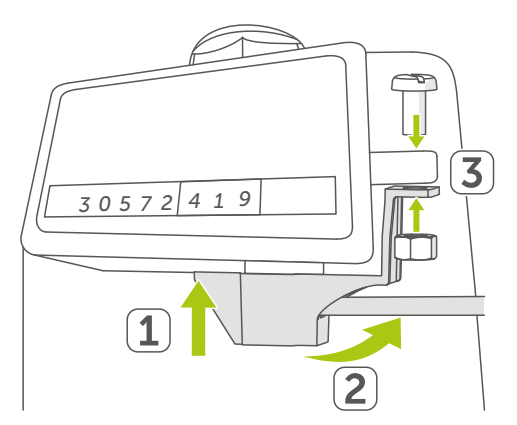

Stecken Sie abschließend den Steckverbinder des Sensors an der Unterseite des dnt-LW-ESI in die Anschlussbuchse, bis dieser hörbar einrastet.

## 4.3 LED-SENSOREINHEIT DNT-ES-LED

Um den Sensor zu montieren, gehen Sie wie folgt vor:

Reinigen Sie am Zähler die Fläche im Bereich der Impuls-LED Die Oberfläche muss unbeschädigt, sauber, fett- sowie lösungsmittelfrei und nicht zu kühl sein, damit der Sensor langfristig haften kann.

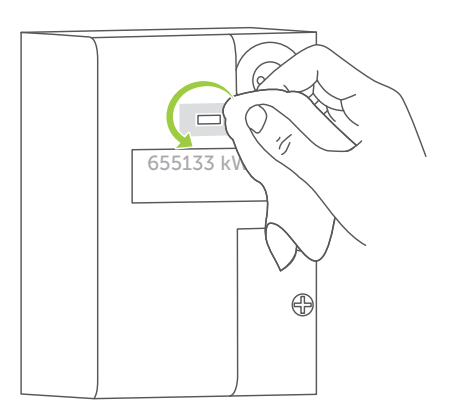

Markieren Sie bei Bedarf die Montageposition mit Hilfe der beiliegenden Schablone, um die mittige Ausrichtung vor der Impuls-LED zu gewährleisten.

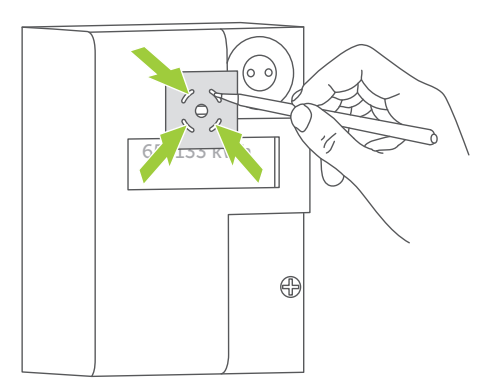

Entfernen Sie das Schutzpapier von der Klebefläche am Lesekopf.

Kleben Sie den Lesekopf vor die Impuls-LED und drücken Sie diesen für 5 Sekunden fest an.

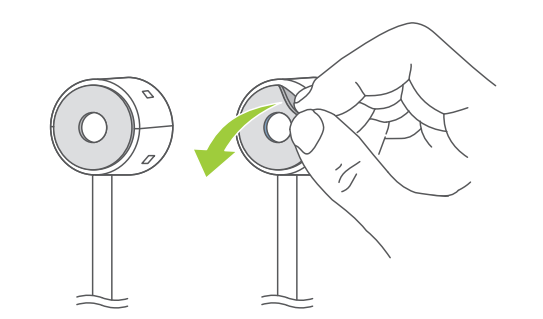

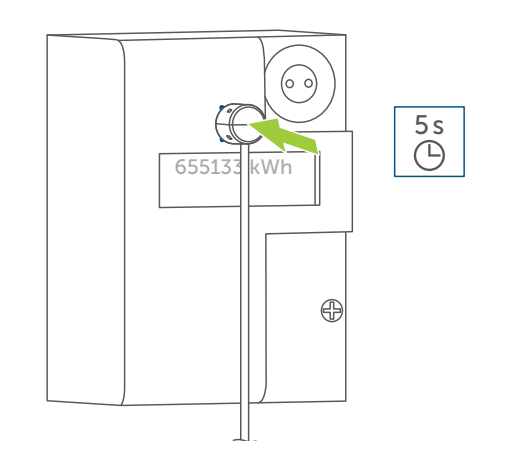

Stecken Sie abschließend den Steckverbinder des Sensors an der Unterseite des dnt-LW-ESI in die Anschlussbuchse, bis dieser hörbar einrastet.

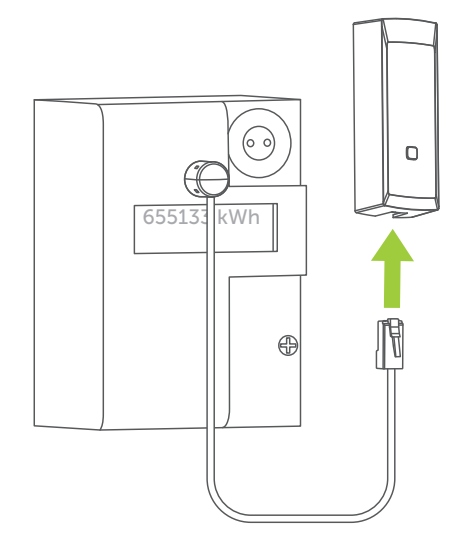

## 4.4 ENERGIESENSOR FÜR SMART-METER DNT-ES-IEC

Um den Sensor zu montieren, gehen Sie wie folgt vor:

Setzen Sie den Lesekopf mittig auf die Schnittstelle des Zählers.

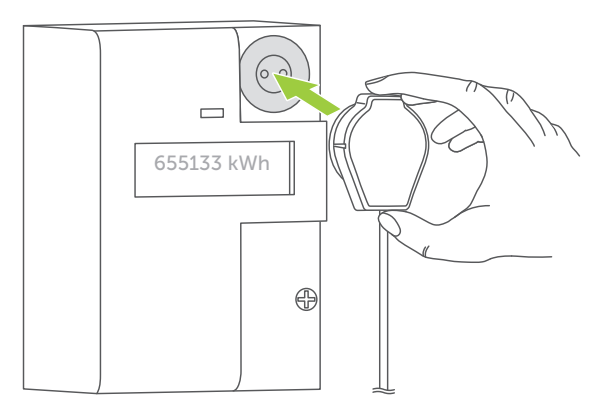

Der integrierte Magnet sorgt für die Haftung. Auf normkonform ausgeführten Schnittstellen läuft das Kabel nach unten.

Stecken Sie abschließend den Steckverbinder des Sensors an der Unterseite des dnt-LW-ESI in die Anschlussbuchse, bis dieser hörbar einrastet.

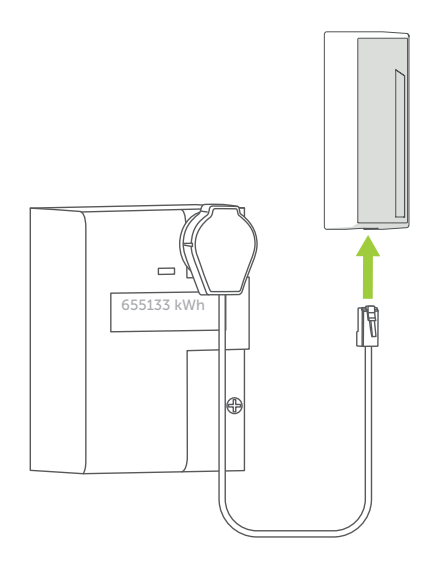

# 5 GERÄTEVERHALTEN

## 5.1 ZYKLISCHE ENERGIEDATEN MELDUNG

Das Gerät sendet automatisch in einem zeitlich festgelegten Abstand seine aufgenommene Energiedaten. Der zeitliche Abstand zwischen zwei Statusmeldungen kann mithilfe des Befehls *F-PORT=10 ID 0x00* angepasst und mithilfe des Befehls *F\_PORT = 10 | ID 0xFC* ausgelesen werden. Dabei kann das Intervall auf eine Periode zwischen 6 Minuten und 24 Stunden in 6 Minuten Schritten eingestellt werden.

## 5.2 REJOIN UND DATENRATE EINSTELLEN

Neben des initialen Joinings beim Start des Gerätes, ist es möglich ein zyklisches oder einmaliges Rejoining mit dem Befehl *F-PORT* = 10 | *ID* = 0xFB zu initiieren. Dies kann z. B. hilfreich sein, wenn der LoRaWAN®-Netzwerkserver ausgetauscht und damit der Kontext der aktuellen Sitzung verloren geht oder das Gerät an einem anderen Netzwerkserver provisioniert werden soll.

Außerdem lässt sich bei Bedarf die LoRaWAN®-Datenrate bzw. der Spreading-Faktor Spreizfaktor mit dem Befehl F-PORT = 10 | ID = 0xF9 konfigurieren bzw. mit dem Befehl F-PORT = 10 | ID = 0xF8 auslesen.

## 5.3 SYSTEMTASTE

Die Systemtaste, befindet sich hinter dem Batteriefachdeckel und kann z.B. zu Wartungs-/Testzwecken verwendet werden. Die Systemtaste reagiert auf verschiedene Tastendrücke. Einem kurzen Tastendruck und auf lange Tastendrücke. Letzterer ist für ein zurücksetzen des Gerätes auf Werkseinstellungen vorgesehen (s. "5.9 Wiederherstellung der Werkseinstellungen" auf Seite 28).

Ein kurzer Tastendruck führt zur sofortigen Versendung der aufgenommenen Energiedaten.

## 5.4 WIEDERHERSTELLUNG DER WERKSEINSTELLUNGEN

i

Die Werkseinstellungen des Gerätes können wiederhergestellt werden. Dabei gehen alle Einstellungen verloren.

Um die Werkseinstellungen des dnt LoRaWAN® Energysensor-Interfaces wiederherzustellen, gibt es zwei Möglichkeiten.

1. Zum Wiederherstellen der Werkseinstellungen per LoRaWAN®, kann der Befehl **Perform Factory Reset (0xFD)** an das Gerät gesendet werden.

2. Sie können die folgende Routine am Gerät durchführen:

Drücken Sie die Systemtaste für 4 Sekunden.

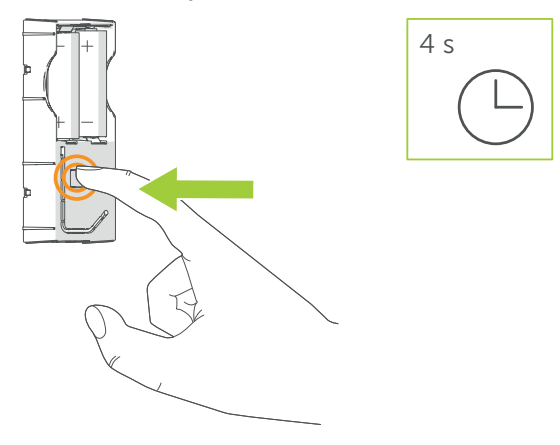

Lassen Sie die Systemtaste los.

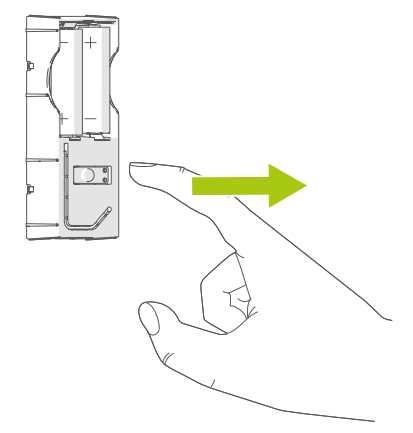

Drücken Sie die Systemtaste erneut für 4 Sekunden.

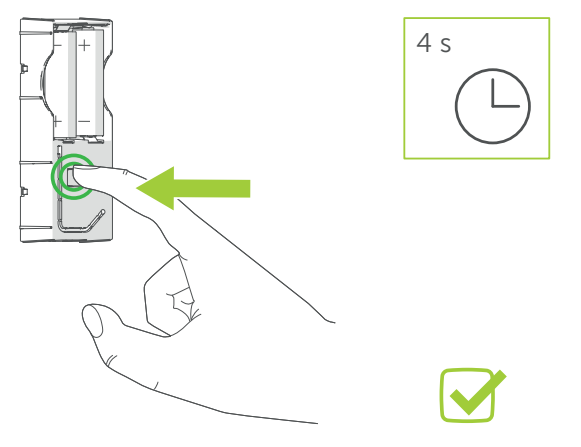

## 5.5 FEHLERCODES UND BLINKVERHALTEN

#### 5.5.1 BLINKVERHALTEN

| Blinkcode                        | Bedeutung                                             | Kommentar                                                                                                    |
|----------------------------------|-------------------------------------------------------|----------------------------------------------------------------------------------------------------|
|                                  | LoRaWAN®<br>Joining-Prozess                           | Warten Sie, bis der<br>Vorgang bestätigt wurde<br>(grünes Leuchten).<br>Leuchtet die LED rot<br>auf, ist der Vorgang<br>fehlgeschlagen                         |
|                                  | Joining Bestätigt                                     | Sie können das Gerät<br>jetzt via LoRaWAN®<br>bedienen.                                                                                                    |
|                                  | Joining Fehlge-<br>schlagen                           | Stellen Sie sicher, dass<br>sich ein LoRaWAN®-<br>Gateway in Reichweite<br>des Gerätes befindet<br>und dass das Gerät<br>ordnungsgemäß<br>provisioniert wurde. |
|                                  | Warten auf<br>Update<br>Übertragung                   | Starten Sie das Geräte-<br>Update oder warten<br>Sie bis das Gerät den<br>normalen Betrieb<br>wieder aufnimmt.                                                 |
| Ũ                                | Update wird<br>übertragen                             | Warten Sie, bis das<br>Geräte-Update beendet<br>ist.                                                                                                    |
| (1x rotes Leuchten bis<br>zu 5s) | Verbindungs-<br>problem bei<br>Updateüber-<br>tragung | Warten Sie bis das<br>Geräte-Update weiter<br>übertragen oder das<br>Update abgebrochen<br>wird.<br>Starten Sie den Update-<br>prozess ggf. neu.               |

#### 5.5.2 FEHLERCODES

| Fehlercode | Bedeutung                                         | Lösung                                           |
|------------|---------------------------------------------------|--------------------------------------------------|
| 0x00       | Gerät ist einsatzbereit                           | -                                                |
| 0x01       | Kein Sensor<br>angeschlossen                      | Sensor anschließen. POR bzw. Reset erforderlich. |
| 0x02       | Keine gültigen Datensätze<br>vom Zähler empfangen | Geräteeinstellungen<br>prüfen.                   |

## 5.6 FIRMWARE UPDATE

Während der Dauer des Updates ist das Gerät nicht betriebsbereit.

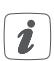

Sobald ein Firmware Update für das Gerät bereitgestellt wird, werden weitere Informationen zum Updateprozess in diesem Kapitel folgen.

Es besteht die Möglichkeit das Gerät via LoRa® zu aktualisieren, sofern ein Firmware Update vom Hersteller bereitgestellt wird. Dazu muss das Gerät zunächst in den Updatemodus versetzt werden. Dies erfolgt direkt am Gerät.

Um den Update Modus direkt am Gerät zu aktivieren, gehen Sie wie folgt vor:

- Nehmen Sie die Abdeckkappe ab (s. Abbildung 3).
- Entnehmen Sie die Batterien aus dem Batteriefach.
- Drücken und halten Sie die Systemtaste.
- Legen Sie die Batterien bei gedrückter Systemtaste wieder in das Batteriefach.
- Lassen Sie anschließend die Systemtaste wieder los.
- Anschließend befindet sich das Gerät drei Minuten lang im Updatemodus, erkennbar am kurzen roten Blinken der Systemtaste. Nun kann mit dem Update begonnen werden.

## **6** LORAWAN® KOMMUNKATIONSPROTOKOLL

## 6.1 ALLGEMEINES KOMMUNIKATIONSKONZEPT

Das dnt Energysensor-Interface verwendet das LoRaWAN®-Kommunikationsprotokoll unter Berücksichtigung folgender Spezifikationen:

| • | LoRaWAN® MAC Protokoll-Version: | 1.0.3 |
|---|---------------------------------|-------|
|---|---------------------------------|-------|

- Unterstützte Geräteklasse: Class A
- Verwendete LoRaWAN® MAC Ports: 10,100
- Maximale Payload-Länge: 51 Byte

Um das dnt Energysensor-Interface zu parametrieren, zu steuern und zu überwachen, steht ein Satz an Befehlen (s. "6.2 LoRaWAN® Befehle" auf Seite 33) zur Verfügung. Jeder Uplink/Downlink kann aus einem oder mehreren Befehlen bestehen, d.h. es können mehrere Befehle aneinandergereiht werden, solange eine Gesamtlänge des Payloads von 51 Byte nicht überschritten wird.

## 6.2 LORAWAN® BEFEHLE

Das dnt Energysensor-Interface verwendet LoRaWAN®-F-Ports. Die F-Ports 1,2,3,4 und 10 werden für die einzelnen Kanalparameter genutzt, wohingegen der F-Port 100 zur Konfiguration eines Firmware-Updates reserviert ist.

| Port  | Konfiguration (ID+Inhalt)-Sequenz                           |
|-------|-------------------------------------------------------------|
| Byte  |                                                             |
| 0     | Parameter-ID [0]                                            |
| 1     | Parameter-Wert [0]   Parameter-Wert [1] (wenn erforderlich) |
| 2     | Parameter-Wert [0] (wenn erforderlich)                      |
| n     | Parameter-ID [n]                                            |
| n + 1 | Parameter-Wert [n]                                          |

### 6.2.1 F-PORT = 1

| Port 1 | Parameter Kanal 1   Leistung / Durchfluss                                         |                                                                                                    |                        |
|--------|-----------------------------------------------------------------------------------|----------------------------------------------------------------------------------------------------|------------------------|
| ID     | Parameter                                                                         | Beschreibung                                                                                                    | Default                |
| 0x00   | Sensortyp                                                                         | 0x00: SENSOR_UNKNOWN<br>0x08: SENSOR_ES_GAS<br>0x10: SENSOR_ES_LED<br>0x18: SENSOR_ES_IEC<br>0x19: SENSOR_ES_IEC<br>(SML, no handshake)<br>0x1A: SENSOR_ES_IEC<br>(SML, with handshake)<br>0x1B: SENSOR_ES_IEC (D0_A)<br>0x1C: SENSOR_ES_IEC (D0_B)<br>0x1D: SENSOR_ES_IEC (D0_C)<br>0x1E: SENSOR_ES_IEC (D0_D) | 0x00<br>(unk-<br>nown) |
| 0x01   | Gas-Zähler-<br>konstante<br>[High Byte]<br>Gas-Zähler-<br>konstante<br>[Low Byte] | Wertebereich: 0.001 bis 65.536<br>m3/Imp.                                                                                                    | 0x0A<br>(10)           |
| 0x02   | LED-Zähler-<br>konstante<br>[High Byte]<br>LED-Zähler-<br>konstante<br>[Low Byte] | Wertebereich: 1 bis 65536 Imp./<br>kWh                                                                                                    | 0x3E8<br>(10000)       |
| 0x03   | Identifika-<br>tionskenn-<br>zeichnung<br>der Leistung<br>(16-Zeichen)            | OBIS-Suchzeichenkette Leistung                                                                                                    | 0x00                   |

#### 6.2.2 F-PORT = 2

| Port 2 | Parameter Kanal 2   Energiebezug HT / Volumen                               |                                                        |         |
|--------|-----------------------------------------------------------------------------|--------------------------------------------------------|---------|
| ID     | Parameter                                                                   | Beschreibung                                           | Default |
| 0x00   | Identifika-<br>tionskenn-<br>zeichnung des<br>Zählerstandes<br>(16-Zeichen) | OBIS-Suchzeichenkette Ener-<br>giebezug Hochtarif (HT) | 0x00    |

### 6.2.3 F-PORT = 3

| Port 3 | Parameter Kanal 3   Energiebezug NT (nur ES-IEC)            |                                                          |         |
|--------|-------------------------------------------------------------|----------------------------------------------------------|---------|
| ID     | Parameter                                                   | Beschreibung                                             | Default |
| 0x00   | Identifikations-<br>kennzeichnung<br>des Zähler-<br>standes | OBIS-Suchzeichenkette Ener-<br>giebezug Niedertarif (NT) | 0x00    |
|        | (16-Zeichen)                                                |                                                          |         |

#### 6.2.4 F-PORT = 4

| Port 4 | Parameter Kanal 4   Energieeinspeisung (nur ES-IEC)                      |                                             |         |
|--------|--------------------------------------------------------------------------|---------------------------------------------|---------|
| ID     | Parameter                                                                | Beschreibung                                | Default |
| 0x00   | Identifikations-<br>kennzeichnung<br>des Zählerstan-<br>des (16-Zeichen) | OBIS-Suchzeichenkette<br>Energieeinspeisung | 0x00    |

### 6.2.5 F-PORT = 10

| Port 10 | Geräteparameter                                  |                                                                                        |                 |
|---------|--------------------------------------------------|----------------------------------------------------------------------------------------|-----------------|
| ID      | Parameter                                        | Beschreibung                                                                           | Default         |
| 0x00    | Update-Zyklus                                    | Periode, mit der die Sensorda-<br>ten des Geräts bermittelt wird (6<br>min Inkremente) | 0x01<br>(6 min) |
| 0x0E    | Self-Calibration<br>(Sensor Identi-<br>fication) | Zweites Byte entfällt                                                                  | entfällt        |
| 0xF8    | Konfigurations-<br>datenanforde-<br>rung SPF     | Zweites Byte entfällt                                                                  | entfällt        |
| 0xF9    | Spreading<br>factor                              | 0: ADR<br>7-12: Spreading Factor<br>Rest: Reserviert                                   | 0x00<br>(ADR)   |
| 0xFA    | Konfigurations-<br>datenanforde-<br>rung Rejoin  | Zweites Byte entfällt                                                                  | entfällt        |

| 0xFB | Rejoin-Zyklus                                         | Byte 1:   Bit 7: one-time   Bit 6 -<br>0: Intervall in Stunden [14-8]                                                                                                    | 0x0000<br>(deakti- |
|------|-------------------------------------------------------|----------------------------------------------------------------------------------------------------|--------------------|
|      |                                                       | Byte 2: Intervall in Stunde [0-7]                                                                                                    | viert)             |
|      |                                                       | Das gesetzte "On-Time"-Bit mit<br>dem Intervall 0 bewirkt einen<br>sofortigen Rejoin. Wenn das<br>"On-Time"-Bit nicht gesetzt ist<br>und das Intervall 0 beträgt, wird<br>die aktuelle Rejoin-Konfigurati-<br>on deaktiviert. |                    |
| 0xFC | Konfigurations-<br>datenanforde-<br>rung              | Zweites Byte> Fport: 0x0A  <br>0x01 - 0x04                                                                                                    | entfällt           |
| 0xFD | Wiederher-<br>stellung der<br>Werkseinstel-<br>lungen | Zweites Byte entfällt                                                                                                    | entfällt           |
| 0xFE | Geräteneustart                                        | Zweites Byte entfällt                                                                                                    | entfällt           |
| 0xFF | Gerätedaten-<br>anforderung                           | Zweites Byte entfällt                                                                                                    | entfällt           |

# 7 WARTUNG UND REINIGUNG

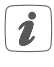

Das Gerät ist wartungsfrei. Überlassen Sie eine Reparatur einer Fachkraft.

Gerät mit einem weichen, sauberen, trockenen und fusselfreien Tuch reinigen. Keine lösemittelhaltigen Reinigungsmittel verwenden. Kunststoffgehäuse und Beschriftung können dadurch angegriffen werden.

## 8 TECHNISCHE DATEN

| Geräte-Kurzbezeichnung    | dnt-LW-ESI                                                                       |  |
|---------------------------|----------------------------------------------------------------------------------|--|
| Versorgungsspannung       | 2x 1,5 V LR03/Micro/AAA                                                          |  |
| Stromaufnahme (max.)      | 50 mA                                                                            |  |
| Batterielebensdauer       | typ. 4 Jahre (Batterielebensdauer variiert nach Nutzung)                         |  |
| Maße (B x H x T)          | 39 x 109 x 29 mm                                                                 |  |
| Gewicht (inkl. Batterien) | 100 g                                                                            |  |
| Schutzart                 | IP20                                                                             |  |
| Anwendungsbereich         | Innen                                                                            |  |
| Umgebungstemperatur       | +5 bis +35 °C                                                                    |  |
| Kommunikation             | LoRaWAN® EU868 (V1.0.3), interne<br>Antenne                                      |  |
| Frequenzband              | L-Band 865,0–868,0 MHz / M-<br>Band 868,0–868,6 MHz / O-Band<br>869,4–869,65 MHz |  |
| Duty-Cycle                | L-Band < 1 % pro h / M-Band < 1 % pro h<br>/ O-Band < 10 % pro h                 |  |
| Typ. Funk-Sendeleistung   | + 10 dBm                                                                         |  |
| Empfängerkategorie        | SRD category 2                                                                   |  |
| LoRaWAN® Reichweite       | >6 km (Freifeld, SF9, Gateway: Kerlink<br>PDTIOT-ISS04)                          |  |

### Technische Änderungen vorbehalten.

# 9 ENTSORGUNG

#### Entsorgungshinweis

Dieses Zeichen bedeutet, dass das Gerät und die Batterien bzw. Akkumulatoren nicht mit dem Hausmüll, der Restmülltonne oder der gelben Tonne bzw. dem gelben Sack entsorgt werden dürfen.

Sie sind verpflichtet, zum Schutz der Gesundheit und der Umwelt das Produkt, alle im Lieferumfang enthaltenen Elektronikteile und die Batterien zur ordnungsgemäßen Entsorgung bei einer kommunalen Sammelstelle für Elektro- und Elektronik-Altgeräte bzw. für Altbatterien abzugeben. Auch Vertreiber von Elektro- und Elektronikgeräten bzw. Batterien sind zur unentgeltlichen Rücknahme von Altgeräten bzw. Altbatterien verpflichtet.

Durch die getrennte Erfassung leisten Sie einen wertvollen Beitrag zur Wiederverwendung, zum Recycling und zu anderen Formen der Verwertung von Altgeräten und Altbatterien.

Sie sind verpflichtet, Altbatterien und Altakkumulatoren von Elektro- und Elektronik-Altgeräten, die nicht vom Altgerät umschlossen sind, vor der Abgabe an einer Erfassungsstelle von dem Altgerät zu trennen und getrennt über die örtlichen Sammelstellen zu entsorgen.

Wir machen ausdrücklich darauf aufmerksam, dass Sie als Endnutzer eigenverantwortlich für die Löschung personenbezogener Daten auf dem zu entsorgenden Elektro- und Elektronik-Altgerät sind.

#### Konformitätshinweis

- CE Das CE-Zeichen ist ein Freiverkehrszeichen, das sich ausschließlich an die Behörden wendet und keine Zusicherung von Eigenschaften beinhaltet.
- *i* Bei technischen Fragen zum Gerät wenden Sie sich bitte an Ihren Fachhändler.

# **10 ABKÜRZUNGSVERZEICHNIS**

| EUI       | Extended unique identifier                               |
|-----------|----------------------------------------------------------|
| LoRaWAN®® | Long range wide area network                             |
| SF        | Spreading factor                                         |
| ΟΤΑΑ      | Over the air activation                                  |
| DR        | Data Rate                                                |
| UTC       | koordinierte Weltzeit (engl. Universal time coordinated) |

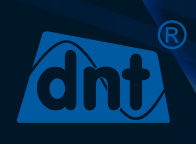

dnt Innovation GmbH Maiburger Str. 29 26789 Leer - Germany